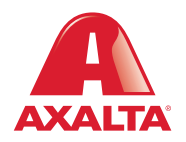

## PBE Exchange Invoices

## How it Works

In PBE Exchange, users can search for invoices based on date, invoice type or invoice number and export in PDF or CSV file formats. For added convenience, select to receive email notifications for new Axalta invoices which typically are completed within 48 hours of the distributor completing the BOL.

AXALTA COATING SYSTEMS

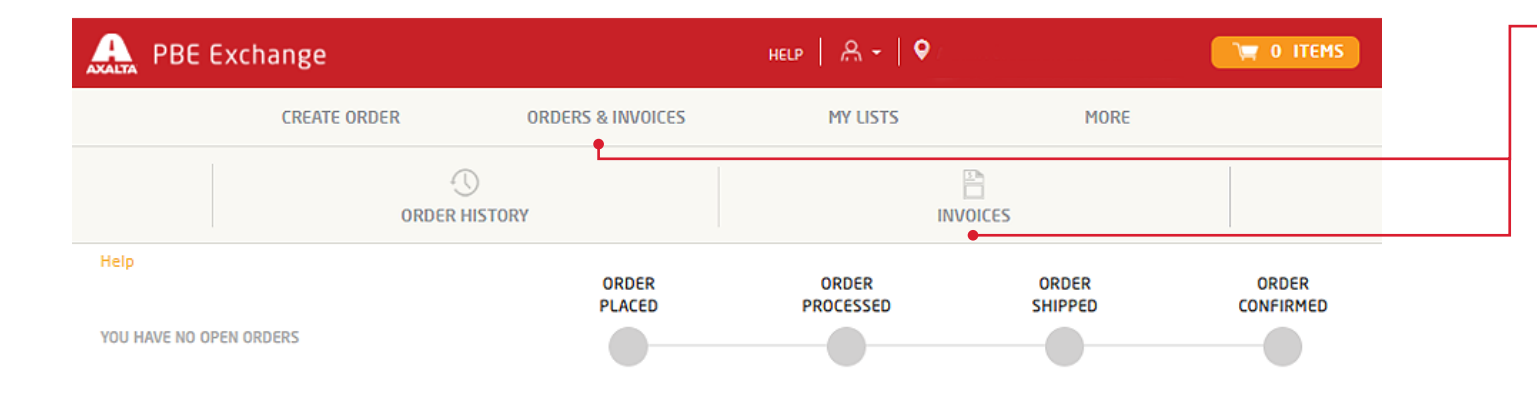

From the top PBE Exchange home page, click **Orders & Invoices** in the header, then click **Invoices** from the fly out menu.

| PBE Exchange                     |                     |                           | неця   А -   Саланататата |                 | 💘 О ІТЕМS             |   | Click Manage Email<br>Preferences to add your            |  |
|----------------------------------|---------------------|---------------------------|---------------------------|-----------------|-----------------------|---|----------------------------------------------------------|--|
|                                  | CREATE ORDER        | ORDERS & INVOICES         | MY LISTS                  | MORE            |                       |   | email address so Axalta<br>invoices can be sent          |  |
| MY INVOICES                      |                     |                           |                           | MANAGE EM       | AIL PREFERENCES       | • | directly to your inbox.                                  |  |
| Show: ALL INVOICES               | LAST 30 DAYS LAST 9 | 00 DAYS CURRENT YEAR PRIO | R YEAR PICK A DATE RANGE  |                 |                       |   | Customize vour invoice                                   |  |
| Invoice Type: Search By Invoice# |                     |                           | Expor                     |                 | Selected Invoices as: |   | search:                                                  |  |
| All Types                        | Search              |                           |                           | Individual PDFs | S Y EXPORT            |   | To search by date go to the                              |  |
| 🗌 Invoice # 🗸                    | Sold To Account     |                           | Created Date 🔺            | Net Amount 🗸    | Credit <del>•</del>   |   | <b>Show</b> section and make a selection.                |  |
|                                  |                     |                           | 09/01/2020                | \$1,200.43      | -                     |   |                                                          |  |
|                                  |                     |                           | 08/17/2020                | \$1,271.73      |                       |   | To search by type, go to the                             |  |
|                                  |                     |                           | 08/10/2020                | \$1,281.72      |                       |   | <b>Invoice Type</b> drop-down list and make a selection. |  |

| PBE Exc            | hange             |                          | неlр   А -                   |                 | 📺 O ITEMS           |
|--------------------|-------------------|--------------------------|------------------------------|-----------------|---------------------|
|                    | CREATE ORDER      | ORDERS & INVOICES        | MY LISTS                     | MORE            |                     |
| MY INVOICES        | 5                 |                          |                              | MANAGE EMAI     | L PREFERENCES       |
| Show: ALL INVOICES | G LAST 30 DAYS LA | AST 90 DAYS CURRENT YEAR | PRIOR YEAR PICK A DATE RANGE | <b>.</b>        |                     |
| Invoice Type:      | Search By Invoi   | ice#                     |                              | Export Selected | Invoices as:        |
| All Types          | Search            | ַ מ                      |                              | Individual PDFs | EXPORT              |
| 🗌 Invoice # 🗸      | Sold To Acco      | ount                     | Created Date 🔺               | Net Amount 🕶    | Credit <del>+</del> |
|                    |                   |                          | 09/01/2020                   | \$1,200.43      |                     |
|                    |                   |                          | 08/17/2020                   | \$1,271.73      | -                   |
|                    |                   |                          |                              |                 |                     |

To search for a specific invoice, go to the **Search By Invoice#** field, type your number and click the spyglass.

From the **Export Selected Invoices as** drop-down list, select your preferred format.

When finished, click **Export**. An Excel file tab will appear at the bottom of your page with your selected information.

In the United States: 1.855.6.AXALTA axalta.us In Canada: 1.800.668.6945 axalta.ca

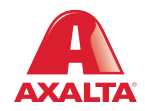

Copyright © 2024 Axalta Coating Systems, LLC and all affiliates. All rights reserved. (01/24)